## Preavvisi 🕨 Verbalizzazione

Per verbalizzare un preavviso (inserito da AppMobile o da Programma) che non è stato non pagato interamente o parzialmente, dai tre puntini seguire il percorso indicato:

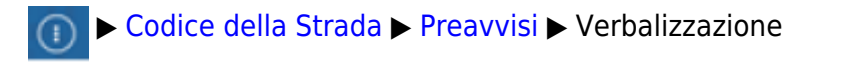

| I II II II II II II II II II II II II I | COMUNE            | DEMO                                                                                                    |                                                                                                    |
|-----------------------------------------|-------------------|----------------------------------------------------------------------------------------------------|----------------------------------------------------------------------------------------------------|
| demoCDS Horr Applica                    | izioni X          | And the second second sec |                                                                                                    |
| Q Rice                                  | rca applicazioni: |                                                                                                    |                                                                                                    |
| 30. Poli                                | zia Locale        | 10. Codice della Strada                                                                                                    | <ul> <li>10. Inserimento</li> <li>20. Lettura Proprietari</li> <li>30. Importa Targhe</li> <li>40. Richiesta Locatari</li> <li>50. Verbalizzazione</li> <li>60. Esporta Dati</li> <li>70. Storico Archiviati</li> </ul> |

La schermata iniziale si presenterà come da immagine sottostante che permetterà di impostare eventuali filtri per ricercare determinati risultati. una volta impostati degli opzionali filtri, per entrare nell'elenco dei Preavvisi interagire con il comando "Elenca" presente sulla destra Last update: 2025/04/24 guide:cds:preav\_verbalizza https://wiki.nuvolaitalsoft.it/doku.php?id=guide:cds:preav\_verbalizza&rev=1745484967

|                                         | COMUNE DEMO                                                                          |                    |
|-----------------------------------------|--------------------------------------------------------------------------------------|--------------------|
| Home Verbaliz                           | zazione 🗙                                                                            |                    |
| Dal Progressivo<br>Al Progressivo       |                                                                                      | <b>Q</b> E4-Elenca |
| Da nr. preavviso<br>A nr. preavviso     | Serie                                                                                |                    |
| Da data infrazione<br>A data infrazione |                                                                                      |                    |
| Da servizio<br>A servizio<br>Anno       |                                                                                      |                    |
| [<br>Articolo<br>Naz. Targa             | Controlla associazione ditte Leasing<br>Preavvisi solo con "OK" su segnalazione<br>v |                    |

Ci ritroveremo una schermata simile a quella sottostante con un elenco di tutti i preavvisi iseriti. Per aprirne uno basta selezionare lariga con il numero preavviso desierato e aprirlo con un doppio click del cursore.

Da qui vediamo sulla destra un elenco di comandi.

- Con "Altra ricerca" potremmo ritornare indietro in qualunque momento (non salverà eventuali modifiche apportate)
- Con "Segna selezionati come OK" metterà la dicitura OK ANOMALIE CORRETTE (collocato a destra del pulsante "Conferma" bianco su sfondo colorato) su quel preavviso
- Con "Stampa" potremmo salvarci un elenco in pdf dei preavvisi che vediamo in elenco
- Con "Conferma Selezionati" verbalizzerà i preavvisi selzionati e visurati
- Sotto tutti questi coomandi troveremo una Tabella con alcune utili informazioni riepilogative su questo elenco

0

ino alla data

## COMUNE DEMO I 🕄 🔀 🕄

| Home | Verbalizzazio |
|------|---------------|
|      |               |

|  | ு | ٢ | 0 | ( <b>1<sup>86</sup></b> 8) |
|--|---|---|---|----------------------------|
|  |   |   |   |                            |
|  |   |   |   |                            |

| 10 Jan                             |   | A DESCRIPTION OF TAXABLE PARTY. |                      |          |       |        |               |      |                     |          | ioni       | logo Infrazi |
|------------------------------------|---|---------------------------------|----------------------|----------|-------|--------|---------------|------|---------------------|----------|------------|--------------|
| E CO Altra Disease                 |   | Stato                           | Segnalazioni         |          | Serie | Pr. N. | Comma         | Art. | Proprietario        | Targa    | Data       | Pr. N° 🗘     |
| <ul> <li>Segna selezior</li> </ul> |   | RICHIESTA DATI 02/12/           | OK ANOMALIE CORRETTE | Conferma | 12    | 135    |               |      | GIULIA VERDI        | AA000WW  | 10/04/2008 | 85           |
| come OK                            |   | RICHIESTA DATI 12/01/           | OK ANOMALIE CORRETTE | Conferma | 126   | 125    | 1 LET.A) E 14 | 7    |                     | AK000XE  | 10/04/2008 | 86           |
| 🖨 Stampa                           |   | RICHIESTA DATI 12/01/           | OK ANOMALIE CORRETTE | Conferma | 126   | 125    | 4 E 10        | 142  |                     | AX123WW  | 10/04/2008 | 87           |
| Conferma                           |   | RICHIESTA DATI 12/04/           | OK ANOMALIE CORRETTE | Conferma | 12    | 12     | 4 E 10        | 142  |                     | AX4565EE | 10/04/2008 | 91           |
| Selezionati                        |   | RICHIESTA DATI 12/04/           | OK ANOMALIE CORRETTE | Conferma |       | 0      | 2             | 146  |                     | AZ126TW  | 10/04/2008 | 102          |
|                                    |   | RICHIESTA DATI 16/05/           | OK ANOMALIE CORRETTE | Conferma |       | 0      | 1 E 3 E 5     | 132  |                     | CB944PC  | 10/04/2008 | 109          |
|                                    |   |                                 | OK ANOMALIE CORRETTE | Conferma | 133   | 124    |               | 142  |                     |          | 03/05/2008 | 133          |
|                                    |   | RICHIESTA DATI 07/11/           | OK ANOMALIE CORRETTE | Conferma |       | 0      | 8             | 142  |                     | AD2345EE | 10/04/2008 | 151          |
|                                    |   | RICHIESTA DATI 07/11/           | OK ANOMALIE CORRETTE | Conferma |       | 0      | 9bis          | 142  |                     | BX1267EE | 10/04/2008 | 152          |
|                                    | • | RICHIESTA DATI 07/11/           | OK ANOMALIE CORRETTE | Conferma |       | 0      | 7             | 142  |                     | AW32089  | 12/04/2008 | 154          |
| Totali                             |   | RICHIESTA DATI 07/11/           | OK ANOMALIE CORRETTE | Conferma |       | 0      | 8             | 142  |                     | AJ3333EJ | 12/04/2008 | 155          |
| Preawisi fino                      |   | RICHIESTA DATI 07/11/           | OK ANOMALIE CORRETTE | Conferma |       | 0      | 8             | 142  |                     | AX666YY  | 10/04/2008 | 156          |
| del:                               |   | MODIFICATO IN DATA              | OK ANOMALIE CORRETTE | Conferma |       | 0      | 9             | 142  | SUPERLEASING S.P.A. | QE987RT  | 10/04/2008 | 157          |
| 03/05/2008                         |   | RICHIESTA DATI 07/11/           | OK ANOMALIE CORRETTE | Conferma |       | 0      | 7             | 142  |                     | LL4567TT | 19/04/2008 | 158          |
| Da Verbalizza                      |   | INSERITO                        | OK ANOMALIE CORRETTE | Conferma |       | 0      | 8             | 142  |                     | YT4533EW | 18/04/2008 | 159          |
| 17                                 |   | INSERITO                        | OK ANOMALIE CORRETTE | Conferma |       | 0      | 8             | 142  |                     | BR4444RE | 18/04/2008 | 161          |
| Verbalizzati:                      |   | INSERITO                        | OK ANOMALIE CORRETTE | Conferma |       | 0      | 9bis          | 142  |                     | QW8765PP | 18/04/2008 | 163          |
| 0                                  |   |                                 |                      |          |       |        |               |      |                     |          |            |              |
| Preavvisi in a                     |   |                                 |                      |          |       |        |               |      |                     |          |            |              |
| 1207                               |   |                                 |                      |          |       |        |               |      |                     |          |            |              |

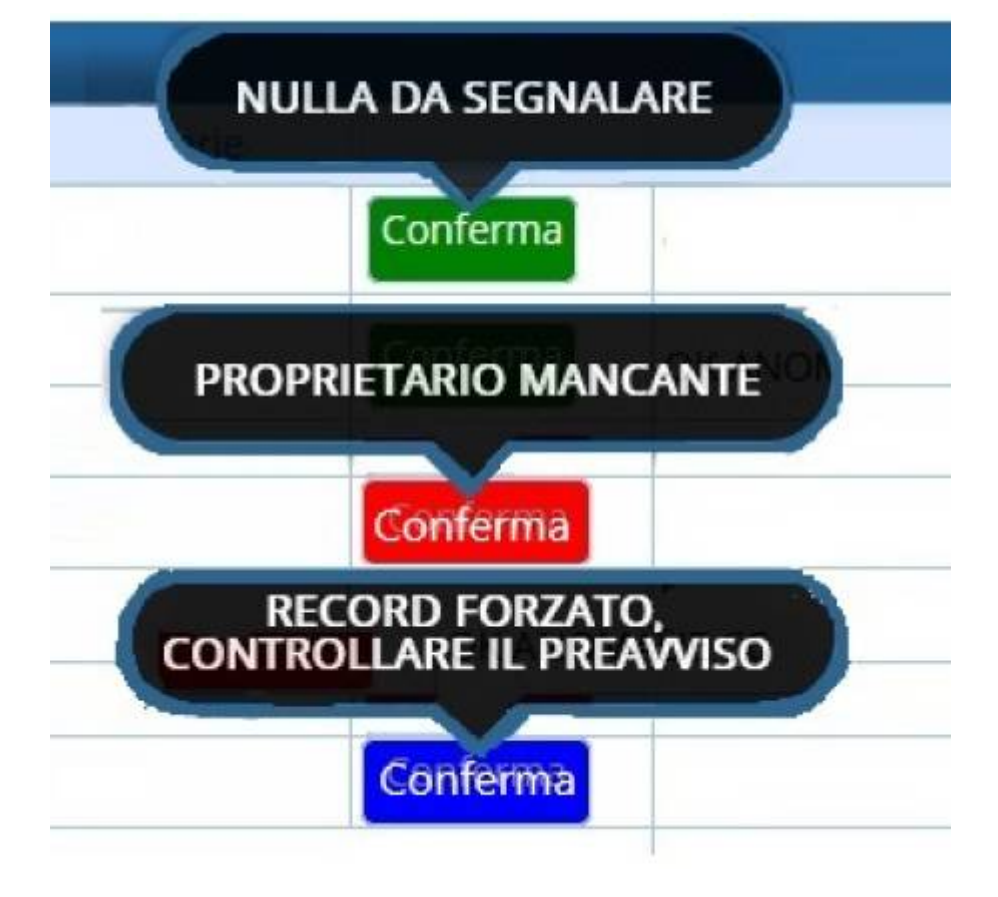

Legenda comandi:

- Nel caso i dati inseriti nel preavviso siano incorretti il bottone sarà ROSSO e sarà necessario leggere la rispettiva segnalazione nella colonna omonima della tabella, dove viene riportato l'errore da correggere.
- il bottone sarà di colore **GRIGIO** se si tratterà di una ditta di locazione e la procedura verrà bloccata.
- Nel caso i dati inseriti e la visura siano corretti e il bottone sia VERDE, si potrà confermare il preavviso in due modi:

1) premendo il tasto "Conferma"

2) Oppure selezionando almeno un preavviso e cliccando poi su [Conferma Selezionati] in rosso, presente sulla destra

**Per confermare l'operazione di verbalizzazione** *dei preavvisi selezionati*, fare click con il cursore del mouse su 'Conferma Selezionati', comando in rosso presente nell'elenco a destra

**Come posso selezionare i preavvisi?** Possiamo selezionare **alcuni** preavvisi che vogliamo spuntando il quadratino bianco a inizio riga a sinistra. Altrimenti, per selezionarli **tutti**, cliccare il quadratino bianco sulla riga azzurra.

| per selezionare t <u>utti</u> i<br>preavvisi presenti<br>nell'elenco, cliccare su<br>questo quadratino | Home<br>Verbalizzazione | DE     Verbalizzazi | MO       |
|----------------------------------------------------------------------------------------------------|-------------------------|---------------------|----------|
| su sfondo azzurro                                                                                      | Riepilogo Infra         | zioni               | Tagas    |
|                                                                                                    |                         | 10/04/2008          | AAOOOMAA |
| per spuntare un preavviso in                                                                           |                         | 10/04/2008          | AKOOOXE  |
| dalla selezione) cliccare il                                                                           | 87                      | 10/04/2008          | AX123WW  |
| quadratino a sinistra del<br>Numero Preavviso                                                          | 91                      | 10/04/2008          | AX4565EE |
|                                                                                                    | 102                     | 10/04/2008          | AZ126TW  |
|                                                                                                    | 109                     | 10/04/2008          | CB944PC  |

Per **deselezionare** un preavviso selezionato, cliccare sul quadratino blu a sinistra del Numero Preavviso

NOTA: La presenza della spunta bianca su sfondo blu 🗹 indica che il preavviso è selezionato.

54 visualizzazioni.

Conferma Selezionati From: https://wiki.nuvolaitalsoft.it/ - **wiki** 

Permanent link: https://wiki.nuvolaitalsoft.it/doku.php?id=guide:cds:preav\_verbalizza&rev=1745484967

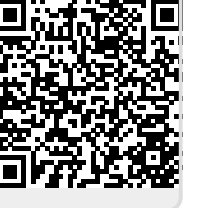

Last update: 2025/04/24 08:56